#### **Department of Transportation and Parking Management**

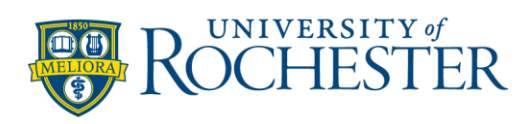

## **Requesting Departmental Permits**

- Step 1: Select the link https://rochester.t2hosted.com/cmn/auth\_ext.aspx
- **Step 2:** Select the **Department Login** button and **Sign In** using your userid and password that you received via email. *On your initial sign in, you will be asked to change your password.*
- Step 3: Select the Internal Permits button.

#### EXAMPLE

|                                                                                                    | Doguaat for Dormit(a)                                       |            |  |
|----------------------------------------------------------------------------------------------------|-------------------------------------------------------------|------------|--|
|                                                                                                    | Request for Permit(s)                                       |            |  |
| <u>Directions</u><br>Requests must be made minimum 24 hours in advance<br>Internal Departments - MUST populate FAO field or request will not be fulfilled                                                                                        |                                                             |            |  |
| Parking Needed Date field<br>• Business or Department Permits (yearly) - select 1 week from request date<br>• Visitor 1 Day Permit(s) - select date needed<br>More than 5 guests is considered an event. The event form can be found <u>here</u> |                                                             |            |  |
| Permit Type field Carefully select from the DROPDOWN below the appropriate Permit Type NOTE: Library Lot is under construction. Requests will be redirected to Zone 2 North                                                                      |                                                             |            |  |
| Maximum Allowed Per User field                                                                                                    |                                                             |            |  |
| Must Equal the Quantity Requested Field                                                                                                    |                                                             |            |  |
|                                                                                                    | Request Date                                                |            |  |
|                                                                                                    | 02/11/2020                                                  | •          |  |
|                                                                                                    | Parking Needed Date                                         |            |  |
|                                                                                                    |                                                             | •          |  |
|                                                                                                    | Quantity Requested                                          |            |  |
|                                                                                                    |                                                             | · ·        |  |
|                                                                                                    | Maximum Allowed Per User                                    |            |  |
|                                                                                                    | 1                                                           | · /        |  |
|                                                                                                    | Requested By                                                |            |  |
|                                                                                                    | UF&S Parking                                                | · •        |  |
|                                                                                                    | Permit Type                                                 |            |  |
|                                                                                                    | Business - 3 Hour Limit valid only with another paid permit | ✓ •        |  |
|                                                                                                    | Facility                                                    |            |  |
|                                                                                                    | River Campus Business Areas                                 | ✓ ·        |  |
|                                                                                                    | FAO Account Number (caps only ex. OP123456)                 | _ <b>-</b> |  |
|                                                                                                    | [                                                           |            |  |
|                                                                                                    | indicates a required field                                  |            |  |
|                                                                                                    | Submit                                                      |            |  |
|                                                                                                    |                                                             |            |  |

**Step 4**: Follow directions at the top of the screen and populate all fields. (Example at left).

**Step 5:** Select the **Submit** button. A green banner will pop up, letting you know your request has been recorded.

Step 6: Select Log out.

# <u>NOTE:</u> Internal Departments - MUST populate FAO field or request will not be fulfilled

You will receive a confirmation email if your request for permit(s) has been approved. Please follow the process below if your request has been approved.

### **Purchasing Approved Permits**

- **Step 1:** Open the approved email that was sent to you from Parking. Read the email carefully and select the approved key link to purchase the permit(s).
- **Step 2:** Select the **Department Login** button and sign in using your userid and password.
- Step 3: Purchase a Permit page Select Next.
- **Step 4:** Select **Quantity** (you have the option to purchase one at a time or purchase all of them at one time), agreement and Select **Next.**
- Step 5: <u>Verify the email address</u> on this page. Update if necessary and then select Pay Now.
- **Step 6**: Payment Information page; Select **Pay Now** to complete transaction.
- Step 7: Payment Receipt page -
  - **Visitor Day Permit:** Select the link **Print Permit.** A .pdf will pop up that you can save and email to your customer. You can also access this permit from your emailed receipt of your transaction.

**Department, Business permit:** Disregard the print permit link. You will be notified when your permits will be ready for pickup.

Step 8: Select Log out